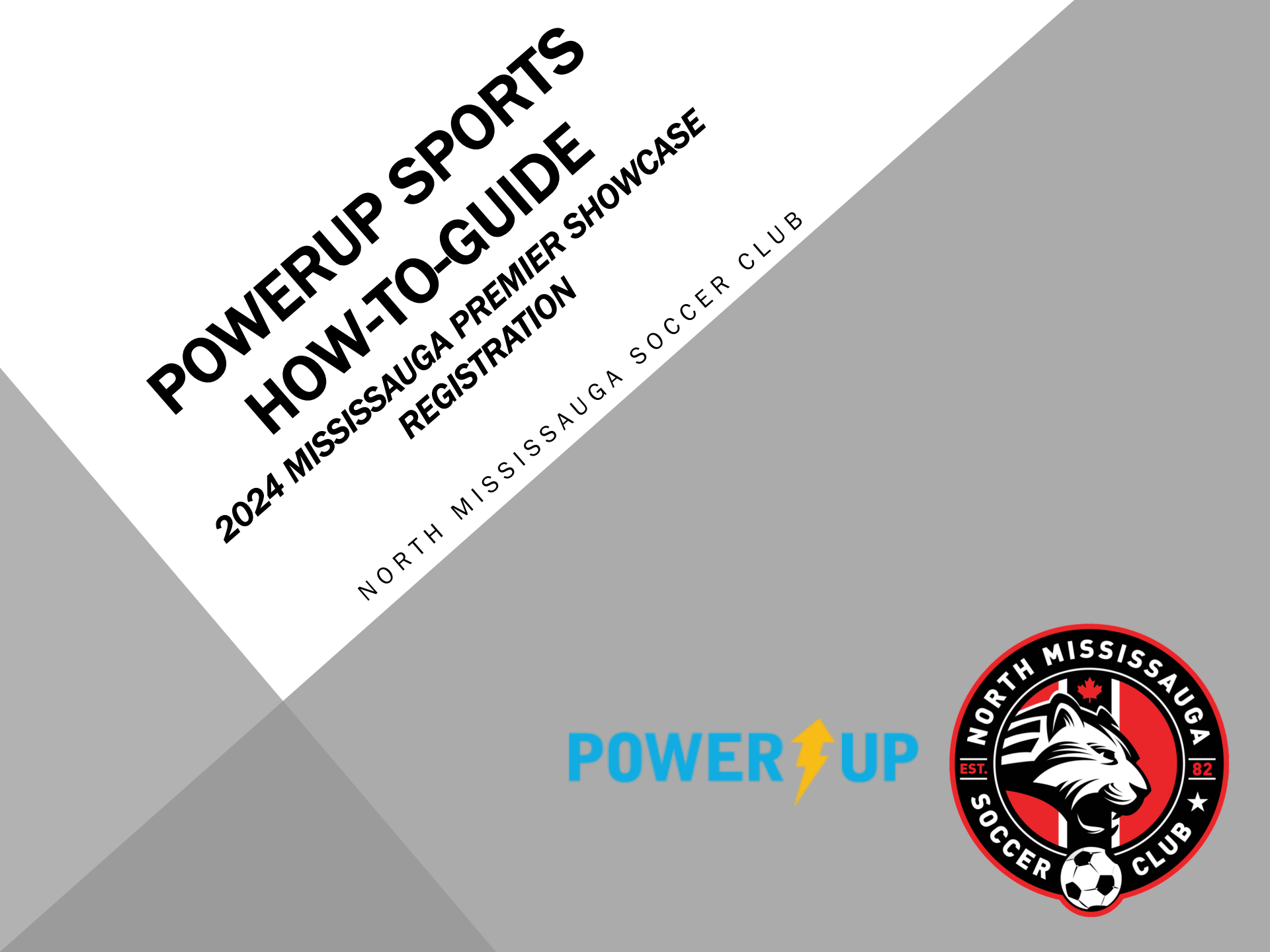

# STEP 1 – LOGIN OR SIGN UP ON <u>POWERUP</u> <u>SPORTS</u>

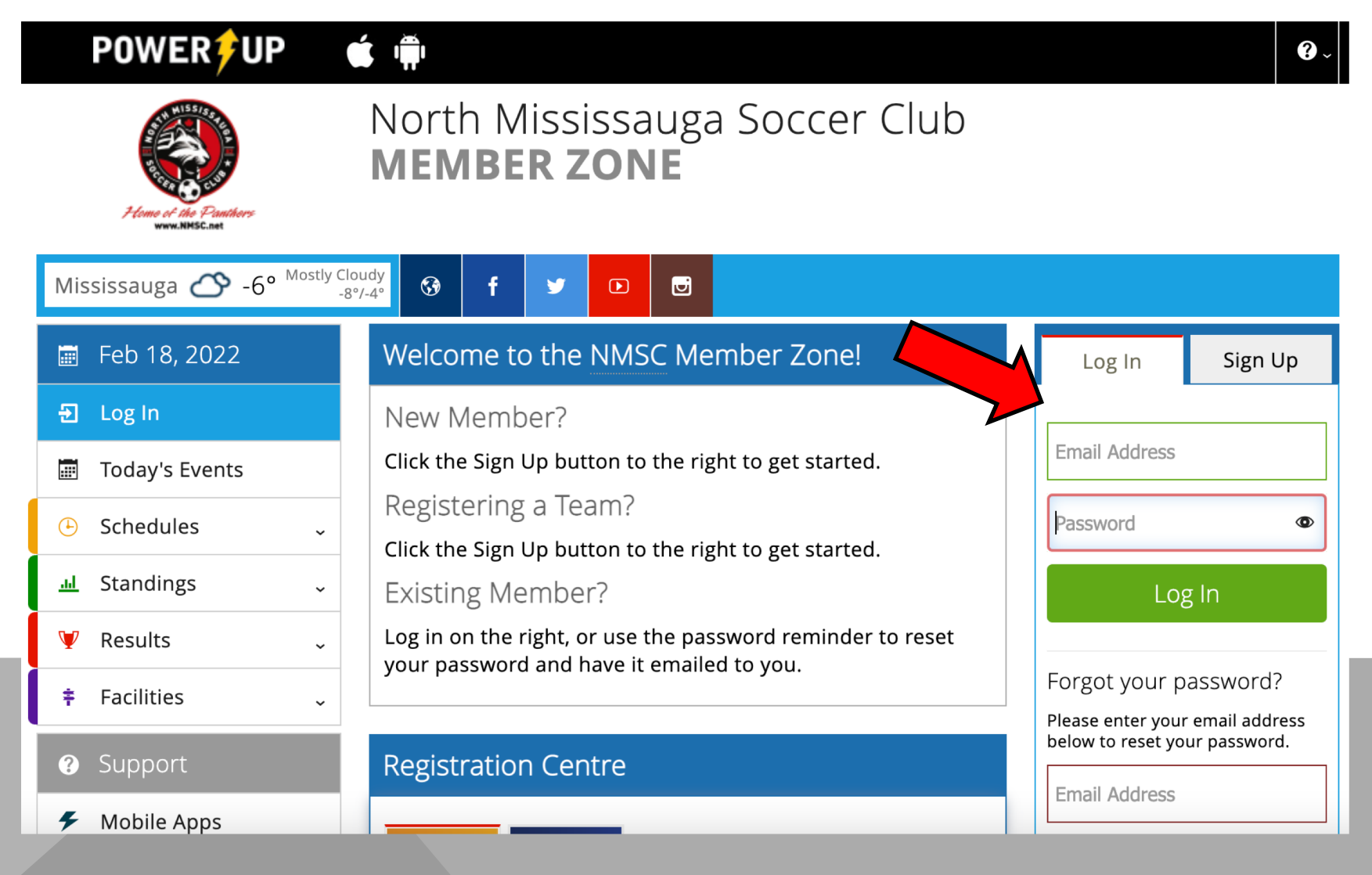

### **STEP 2** – CLICK TEAMS & TOURNAMENTS

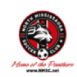

North Mississauga Soccer Club

Member Zone

| Mississauga 🔗 -8° <sup>Mostly Clo</sup> | udy<br>-10°                             | f                                 | $\mathbb{X}$      | Þ         | U      |         |               |                  | 0 🅁      |
|-----------------------------------------|-----------------------------------------|-----------------------------------|-------------------|-----------|--------|---------|---------------|------------------|----------|
| 🗐 Jan 16, 2024                          | Regist                                  | tratio                            | n Cei             | ntre      |        |         | Register Now! | Players          | <b>.</b> |
| 🔒 Home                                  |                                         |                                   |                   |           |        |         |               | Add another Play | er       |
| Today's Events                          | , <mark>D</mark>                        |                                   |                   |           |        |         |               |                  |          |
| Family Calendar                         | Player<br>Registrat                     | ons 1                             | Teams<br>Tourname | &<br>ents |        |         |               |                  |          |
| Volunteer Now!                          |                                         |                                   |                   |           |        |         |               |                  |          |
| Account Settings                        | Playe                                   | r Regis                           | stratio           | ns Ava    | ilable |         |               |                  |          |
| Register Now                            | 2023                                    | /24 P.A                           | Day C             | Camps     |        |         |               |                  |          |
| 💄 Profile 🗸                             | 2024                                    | Leagu                             | e1 On             | tario R   | eserve | Registr | ation         |                  |          |
| 🕒 Schedules 🗸                           | 2024                                    | 2024 March Break Development Camp |                   |           |        |         |               |                  |          |
| <u>।।।</u> Standings ्                  | 2024 Winter Indoor Recreational Program |                                   |                   |           |        |         |               |                  |          |
| 🦞 Results 🗸                             |                                         |                                   |                   |           |        |         |               |                  |          |
| ‡ Facilities 、                          |                                         |                                   |                   |           |        |         |               |                  |          |

### **STEP 3** – CLICK 2024 MISSISSAUGA PREMIER SHOWCASE

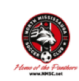

North Mississauga Soccer Club

Member Zone

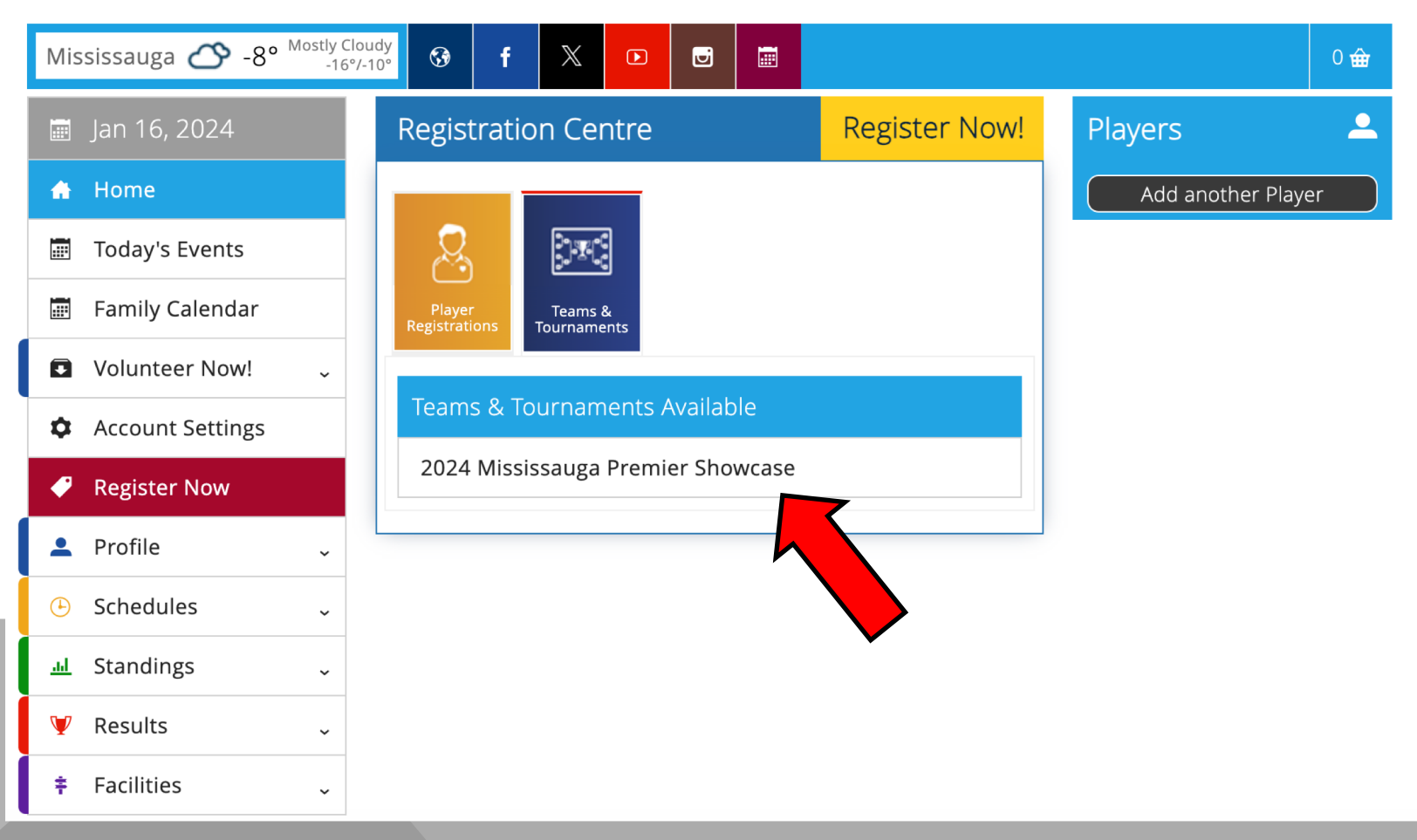

#### **STEP 4** – CLICK THE SMALL ARROW TO SEE THE **AVAILABLE SKUS BELOW**

| Mis      | sissauga 🛆 -8° <sup>Mostly (</sup> | cloudy<br>6°/-10° | 3            |
|----------|------------------------------------|-------------------|--------------|
|          | Jan 16, 2024                       | St                | tep 1<br>hoo |
| A        | Home                               |                   | ATT          |
|          | Today's Events                     |                   | The C        |
|          | Family Calendar                    |                   | ine ci       |
|          | Volunteer Now! ~                   | Т                 | ean          |
| ٥        | Account Settings                   |                   |              |
| ø        | Register Now                       | 2                 | 024          |
| -        | Profile ~                          | Т                 | ourna        |
| Ŀ        | Schedules ~                        |                   | •            |
| <u>l</u> | Standings ~                        |                   | •            |
| ¥        | Results ~                          |                   | •            |
| ŧ        | Facilities ~                       |                   | •            |

Support

North Mississauga Soccer Club

| Member Zone              |                     |                                                                                                    |                                |     |  |  |  |
|--------------------------|---------------------|----------------------------------------------------------------------------------------------------|--------------------------------|-----|--|--|--|
| uga 🛆 -8° <sup>Mos</sup> | tly Clou<br>-16°/-1 | $\frac{dy}{dr}$ 3 f X $\mathbf{D}$ $\mathbf{E}$                                                                                                    | 0                              | ŵ   |  |  |  |
| 16, 2024                 |                     | Step 1     Step 2     Step 3     Step 4       Choose     Basket     Additional Info     Step 4                                                                                    | nods <sup>Step 5</sup> Payment |     |  |  |  |
| ne                       |                     | ATTENTION                                                                                                    | 7                              |     |  |  |  |
| y's Events               |                     |                                                                                                    |                                |     |  |  |  |
| ily Calendar             |                     | The City of Mississauga charges a non-resident fee of \$20 per year for all no                                                                                                    | on-residents.                  |     |  |  |  |
| nteer Now!               | ~                   | Team Registrations                                                                                                    | See More Products              | ~   |  |  |  |
| ount Settings            |                     | Desele                                                                                                    | ect All · Show All · Hide      | All |  |  |  |
| ster Now                 |                     | 2024 Mississauga Premier Showcase                                                                                                    |                                | ^   |  |  |  |
| ile                      | ~                   | Tournament Details:                                                                                                    |                                | ~   |  |  |  |
| dules                    | ~                   | • Dates: February 15th & 16th, 2024                                                                                                    |                                |     |  |  |  |
| dings                    | ~                   | <ul> <li>Time: 9:00am - 4:00pm (depending on schedule)</li> <li>Location: Paramount Fine Foods Centre (Dome &amp; Fieldhouse)</li> <li>Address: 5600 Rose Cherry Place</li> </ul> |                                |     |  |  |  |
| ilts                     | ~                   | <ul> <li>Address: 5600 Rose Cherry Place</li> <li>Age Groups: GU16 (2008), GU17 (2007), GU19 (2005)</li> </ul>                                                                    |                                |     |  |  |  |
| ities                    | ~                   | <ul> <li>Cost: \$2100</li> <li>Registration Deadline: February 2nd, 2024</li> </ul>                                                                                               |                                |     |  |  |  |
| oort                     |                     | Tournament Structure:                                                                                                    |                                |     |  |  |  |
|                          |                     |                                                                                                    |                                |     |  |  |  |

#### **STEP 5** – SELECT THE SKU FOR YOUR TEAM AND CLICK ADD TO BASKET

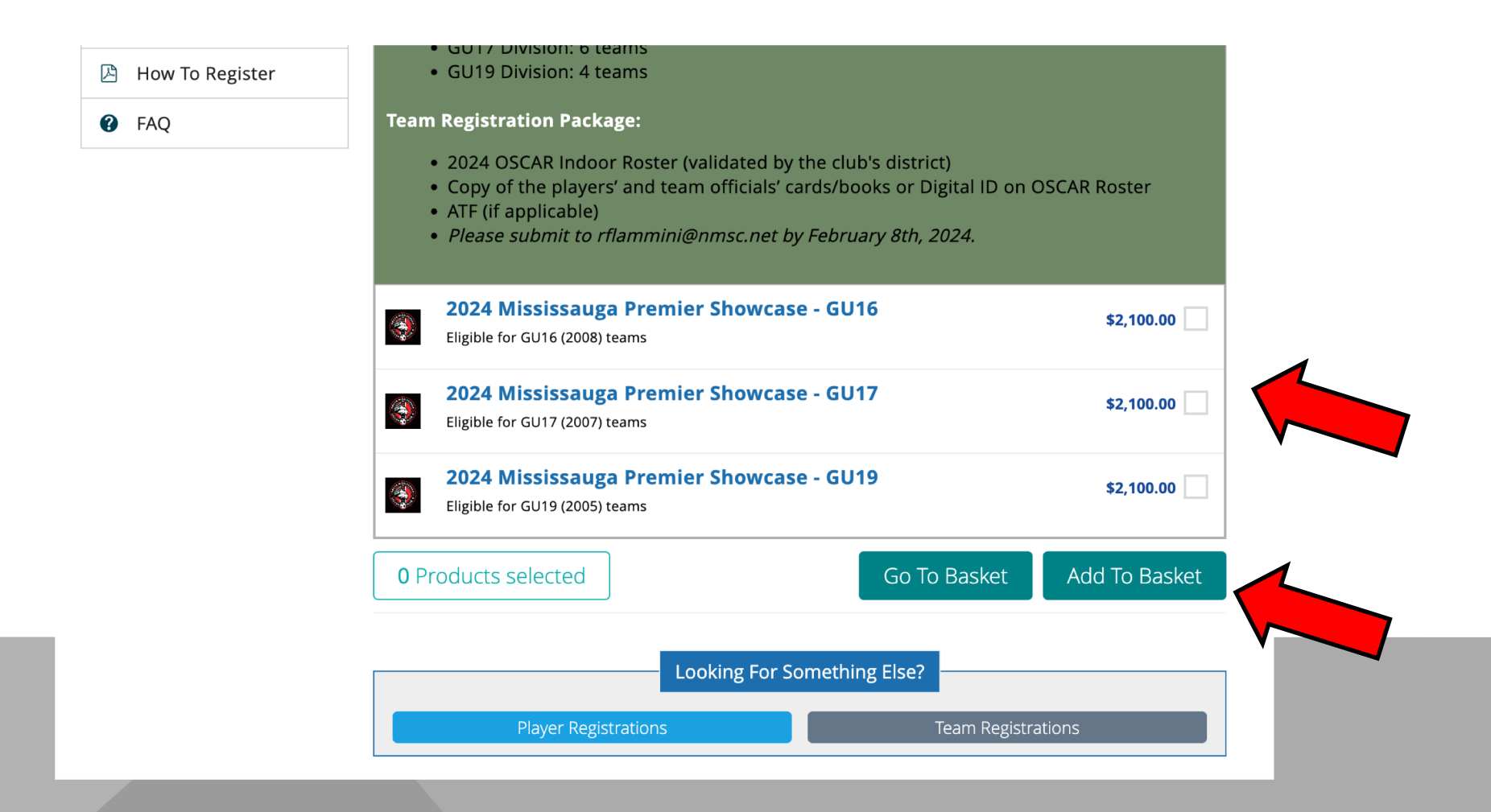

### **STEP 6** – FOLLOW THE 5 STEPS UNTIL YOU COMPLETE REGISTRATION AND PAYMENT

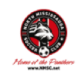

North Mississauga Soccer Club

Member Zone

| Mississauga 🔗 -8° <sup>Mostly</sup> | $\begin{array}{c c} Cloudy \\ 6^{\circ}/-10^{\circ} \end{array}  \reff  X  \boxdot  \reff  \reff  $ | 1 🕁               |
|-------------------------------------|----------------------------------------------------------------------------------------------------|-------------------|
| 📰 Jan 16, 2024                      | Step 1 Step 2 Step 3 Step 4 Step 4 St                                   | Step 5<br>Payment |
| 🖨 Home                              | 🖨 Basket                                                                                                    |                   |
| 📰 Today's Events                    |                                                                                                    |                   |
| 📰 Family Calendar                   | Player Item Qty. Price                                                                                                    | Cost              |
| Volunteer Now! ~                    | Ryan2024 Mississauga Premier ShowcasePlammini2024 Mississauga Premier Showcase - GU16Description1                                                                                                    | \$2,100.00 🗙      |
| Account Settings                    | Subtotal:                                                                                                    | \$2,100.00        |
| 🥜 Register Now                      | Discount:                                                                                                    | \$0.00            |
| 💄 Profile 🗸 🗸                       | Total (CAD):                                                                                                    | \$2,100.00        |
| 🕒 Schedules 🗸 🗸                     | Empty Basket Update Basket                                                                                                    | Check Out         |
| <u>ារ</u> Standings ្               |                                                                                                    |                   |

## **QUESTIONS?**

- Please submit your Team Registration Package to <u>rflammini@nmsc.net</u>
- Please contact <u>rflammini@nmsc.net</u> or 905-858-1227 if you need assistance with registration

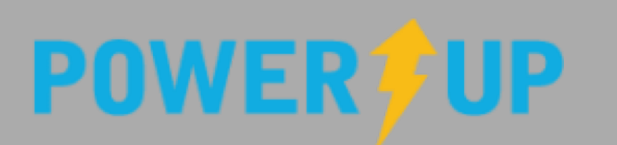

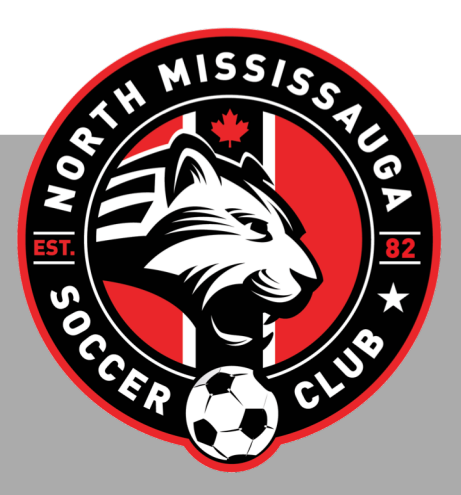